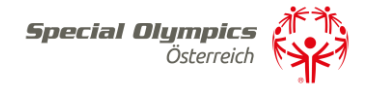

## Anleitung: Veranstaltungsansuchen 2024

**Schritt 1)** Melden Sie sich unter: <u>https://datenbank.specialolympics.at</u> an indem Sie auf den Button Registrieren klicken (sofern noch nicht geschehen):

| Special Oly       | mpics     | Österreich          |
|-------------------|-----------|---------------------|
| Datenban          | <         |                     |
| Bitte einloggen o | der neuen | User registrieren   |
|                   |           |                     |
| Benutzername      |           |                     |
|                   |           |                     |
| Passwort          |           |                     |
|                   |           |                     |
| Login speichern   |           |                     |
| Einloggen         |           | Passwort vergessen? |
|                   |           |                     |
|                   |           |                     |
| Registrieren      | -         |                     |

**Schritt 2)** Geben Sie Ihre E-Mailadresse, einen Usernamen sowie ein Passwort ein und schließen Sie dies mit dem Button Registrierung absenden ab:

Benutzer registrieren

| Email *                |              |
|------------------------|--------------|
| Ι                      |              |
| Username *             |              |
|                        |              |
| Passwort *             |              |
|                        |              |
|                        |              |
| REGISTRIERUNG ABSENDEN | ZURÜCKSETZEN |
| ZURÜCK ZUR LOGIN-SEITE |              |

**Schritt 3)** Sie erhalten einen Aktivierungslink per E-Mail, den Sie bestätigen müssen. Nach der Bestätigung sind Sie in der SOÖ Datenbank registriert und müssen Ihre Kontaktdaten angeben. Klicken Sie dazu auf das Feld Kontaktdaten:

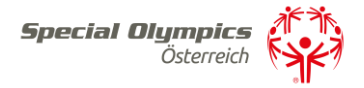

| S | DÖ Datenbank <b>Special Olympi</b>   | ch 🦄 |                                        |
|---|--------------------------------------|------|----------------------------------------|
|   | ාර Eigene Kontaktdaten 🛛 🕌           |      | Hainer/Trainerin                       |
|   | SOÖ-Zugehörigkeit, persönliche Daten | ł    | Kontaktadresse, Ausbildungsnachweise   |
|   | 🗎 Sportlerlizenzen neu               |      | Sportlerlizenzen verlängern            |
|   | Neue Sportlerlizenzen beantragen     | E    | Bestehende Sportlerlizenzen verlängern |

**Schritt 4)** Geben Sie bitte auf dieser Seite Ihre Kontaktinformationen an. Zu Beginn wählen Sie bitte Ihre Funktion mit der Dropdown Funktion Ja/Nein aus – Mehrfachnennungen sind möglich (Ich bin Kontaktperson einer Veranstaltung muss mit ja beantwortet sein). Anschließend tragen Sie Ihre persönlichen Kontaktdaten ein, akzeptieren Sie die Datenschutzerklärung und speichern abschließend Ihre Eingabe:

| tte geben Sie Ihre Zuordnung zu Special Olympics Sportler bzw.                                         |     |                                                                            |
|----------------------------------------------------------------------------------------------------|-----|----------------------------------------------------------------------------|
| Ich bin Sportler oder Sportlerin *                                                                     |     |                                                                            |
| Ja                                                                                                    | ~   |                                                                            |
| Ich bin Trainer/Trainerin *                                                                            |     |                                                                            |
| Ja                                                                                                    | ~   |                                                                            |
| Ich bin Elternteil bzw. gesetzlicher Vertreter *                                                       |     |                                                                            |
| Nein                                                                                                   | ~   |                                                                            |
| Ich bin Kontaktperson eines Sportvereines *                                                            |     |                                                                            |
| Ja                                                                                                    | ~   |                                                                            |
| Ich bin Kontaktperson einer Betreuungseinrichtung *                                                    |     |                                                                            |
| Ja                                                                                                    | ~   |                                                                            |
| Ich bin Kontaktperson einer Veranstaltung *                                                            |     |                                                                            |
| Ja                                                                                                    | ~   |                                                                            |
| ich bin Kontaktperson einer Volunteergruppe *                                                          |     |                                                                            |
| Nein                                                                                                   | ~   |                                                                            |
|                                                                                                    |     |                                                                            |
|                                                                                                    |     |                                                                            |
| rsönliche Daten                                                                                        |     |                                                                            |
| rsönliche Daten<br>Vorname *                                                                           |     | zweiter Vorname                                                            |
| rsönliche Daten<br>Vorname *<br>Maria                                                                  |     | zweiter Vorname<br>Lena                                                    |
| rsönliche Daten<br>Vorname *<br>Meria<br>Nachname *                                                    |     | zweiter Vorname<br>Lena                                                    |
| rsönliche Daten<br>Vorname *<br>Maria<br>Nachname *<br>Musterman                                       |     | zweiter Vorname<br>Lena                                                    |
| rsönliche Daten<br>Vorname *<br>Maria<br>Nachname *<br>Musterman<br>Titel vorangestellt                |     | zweiter Vorname<br>Lens<br>Tittel nachgestellt                             |
| rsönliche Daten<br>Vorname *<br>Maria<br>Nachname *<br>Musterman<br>Titel vorangestellt                |     | zweiter Vorname<br>Lena<br>Titel nachgestellt                              |
| rsönliche Daten<br>Vorname *<br>Maria<br>Mashame *<br>Musterman<br>Titel vorangestellt<br>Geschlecht * |     | zweiter Vorname Lena Titel nachgestellt Geburtsdatum                       |
| rsönliche Daten<br>Vorname *<br>Maria<br>Musterman<br>Titel vorangestellt<br>Geschlecht *<br>W         |     | zweiter Vorname Lena Titel nachgestellt Geburtsdatum 01.01.2000            |
| rsönliche Daten<br>Vorname *<br>Maria<br>Musterman<br>Titel vorangestellt<br>Geschlecht *<br>W         | ~   | zweiter Vorname Lena Titel nachgestellt Geburtsdatum 01.01.2000            |
| rsönliche Daten Vorname * Maria Masterman Titel vorangestellt Geschlecht * W Strasse                   | · · | zweiter Vorname Lena Titel nachgestellt Geburtsdatum 01.01.2000 Hausnummer |

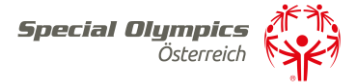

| Strasse                            | Hausnummer                                                                     |
|------------------------------------|--------------------------------------------------------------------------------|
| Rohrmoosstraße                     | 234                                                                            |
| Postleitzahl                       | Ort                                                                            |
| 8970                               | Schladming                                                                     |
| Bundesland *                       | Land *                                                                         |
| Steiermark 🗸                       | Österreich                                                                     |
| Email *                            | Telefon                                                                        |
| lena.maderebner@specialolympics.at | z.B. +43 664 12345678                                                          |
|                                    | Format: +xx yyy zzzzzzz Leerzeichen nach Ländercode und nach Vorwahl, ohne (0) |
| Bemerkung                          |                                                                                |

Ich stimme der Datenverarbeitung durch Special Olympics Österreich als Verantwortlicher zum Zweck der Vertragserfüllung/Durchführung vorvertraglicher Maßnahmen bzw. aus deren berechtigten Interesse zu und bestätige den Erhalt ihrer Datenschutzerklärung. Ich habe das Recht auf Widerruf, Auskunft, Berichtigung, Widerspruch, Einschränkung, Datenübertragung und Auskunft über das Bestehen automatisierter Entscheidungsfindung bzw ein Beschwerderecht. Sofern ich nicht selbst die Daten mittelle, habe ich den Datenübermittler berechtigt, meine Daten Special Olympics Österreich zur Vertragserfüllung offenzulegen.

Ich stimme der Datenschutzerklärung zu \*

| Ja        |           | ~ |
|-----------|-----------|---|
| SPEICHERN | ABBRECHEN |   |

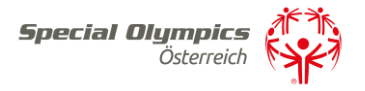

**Schritt 5)** Nach dem Abspeichern sind Sie vollständig registriert und kommen auf Ihre Zugangsseite in der SOÖ Datenbank.

| DÖ Sportportal <b>Special Olympics</b>                                                                             | <b>P</b>                                                                      |                                              |                                                           |
|----------------------------------------------------------------------------------------------------|-------------------------------------------------------------------------------|----------------------------------------------|-----------------------------------------------------------|
| Eigene Kontaktdaten                                                                                                | Trainer/Trainerin                                                             | Sportverein                                  | Betreuungseinrichtung                                     |
| SOÖ-Zugehörigkeit, persönliche Daten                                                                               | Kontaktadresse, Ausbildungsnachweise                                          | Kontaktadresse, Sportarten                   | Kontaktadresse, Kontaktpersonen,<br>Sportlerzugehörigkeit |
| Sportlerlizenzen verlängern                                                                                        | Sportlerlizenzen neu                                                          |                                              |                                                           |
| Bestehende Sportlerlizenzen verlängern                                                                             | Neue Sportlerlizenzen beantragen                                              |                                              |                                                           |
| Trainingsplanung                                                                                                   | Trainingseinheit                                                              | Trainingsabrechnung                          |                                                           |
| Beantragen von Trainings,<br>Trainingskalender, Zuordnen von<br>Trainer/innen und Sportler/innen                   | Trainingseinheiten verwalten, Anwesenheit<br>der Sportler/innen dokumentieren | Anlegen und Abrechnen der PRAE-<br>Formulare |                                                           |
| Bewerbsplanung                                                                                                    | Bewerbsabrechnung                                                             | Bewerbsanmeldungen                           |                                                           |
| Beantragen von Bewerben/Veranstaltungen,<br>Bewerbskalender, Zuordnen von<br>Veranstalter/innen und Sportler/innen | Abrechnen von Bewerben und<br>Veranstaltungen                                 | Sportler/innen zu Bewerben anmelden          |                                                           |

Hier klicken Sie auf die weiteren Aktionsfelder wie z.B. Trainer/Trainerinnen, Betreuungseinrichtung oder Familie um ihre Daten zu vervollständigen. Diese Aktionsfelder (Trainer, Betreuungseinrichtung, Verein, Vertreter) müssen zuerst vollständig ausgefüllt werden, um ein weiteres reibungsloses Vorgehen zu gewährleisten.

Schritt 6) Für das Beantragen einer Veranstaltung gehen Sie auf Veranstaltungsplanung und klicken auf neue Veranstaltung anlegen:

| DÖ Sportportal <b>Special Olympics</b>                                                                             |                                                                               |                                              |                                                           |
|----------------------------------------------------------------------------------------------------|-------------------------------------------------------------------------------|----------------------------------------------|-----------------------------------------------------------|
| Eigene Kontaktdaten                                                                                                | Trainer/Trainerin                                                             | Sportverein                                  | Betreuungseinrichtung                                     |
| SOÖ-Zugehörigkeit, persönliche Daten                                                                               | Kontaktadresse, Ausbildungsnachweise                                          | Kontaktadresse, Sportarten                   | Kontaktadresse, Kontaktpersonen,<br>Sportlerzugehörigkeit |
| Sportlerlizenzen verlängern                                                                                        | Sportlerlizenzen neu                                                          |                                              |                                                           |
| Bestehende Sportlerlizenzen verlängern                                                                             | Neue Sportlerlizenzen beantragen                                              |                                              |                                                           |
| Trainingsplanung                                                                                                   | Trainingseinheit                                                              | Trainingsabrechnung                          |                                                           |
| Beantragen von Trainings,<br>Trainingskalender, Zuordnen von<br>Trainer/innen und Sportler/innen                   | Trainingseinheiten verwalten, Anwesenheit<br>der Sportler/innen dokumentieren | Anlegen und Abrechnen der PRAE-<br>Formulare |                                                           |
| Bewerbsplanung                                                                                                    | Bewerbsabrechnung                                                             | Bewerbsanmeldungen                           |                                                           |
| Beantragen von Bewerben/Veranstaltungen,<br>Bewerbskalender, Zuordnen von<br>Veranstalter/innen und Sportler/innen | Abrechnen von Bewerben und<br>Veranstaltungen                                 | Sportler/innen zu Bewerben anmelden          |                                                           |
| NEUE VERANSTALTUNG ANLEGEN ZURÜCK ZU                                                                               | IM MENÜ                                                                       |                                              | Anzeige von 1 - 1 aus 1                                   |
| Veranstaltungsnummer SO-                                                                                           | Sportart Veranstaltungsbezeichnung                                            | Veranstalter Datum                           | Antrag für Jahr Antragsstatus bearbei                     |

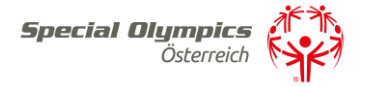

Als Erstes wählen Sie die Sportart aus und geben den Veranstaltungsort sowie das Bundesland an.

Die Förderrichtlinien müssen gelesen und zur Kenntnis genommen werden

Antrag für neuen Bewerb / neue Veranstaltung

| 0.0                                                 |                           |            |
|-----------------------------------------------------|---------------------------|------------|
| 0-Sportart *                                        |                           |            |
| Fußball                                             | *                         |            |
| ch möchte in dieser Sportart eine Osterreichische M | leisterschaft durchführen |            |
| ו                                                   |                           |            |
| ostleitzahl *                                       |                           | Ort *      |
| 8970                                                |                           | Schladming |
| undesland *                                         |                           |            |
| Steiermark                                          | ~                         |            |
| nfo über Förderrichtlinien wurden zur Kenntnis gen  | ommen *                   |            |
|                                                     |                           |            |

Dann geben Sie das voraussichtliche Datum, die maximale Teilnehmer:innen Anzahl sowie das Veranstaltungsgelände an

Bewerbs- und Veranstaltungsverwaltung

| Veranst.Nr.                   |                                                                              |            | 24013           |                   |            |                                      |                   |  |
|-------------------------------|------------------------------------------------------------------------------|------------|-----------------|-------------------|------------|--------------------------------------|-------------------|--|
| Vera                          | Veranstaltungsbezeichnung *                                                  |            |                 | Fußball-Turnier   |            |                                      |                   |  |
| ALI                           | LGEMEIN                                                                      | WEB        | ORGA-TEAM       | TEILNEHMER        |            |                                      |                   |  |
| N                             | Aultisport                                                                   | event? (ve | erschiedene Spo | ortarten gleichze | eitig)     |                                      | Antrag für Jahr * |  |
|                               |                                                                              |            |                 |                   |            |                                      | 2024              |  |
| s                             | 0-Sporta                                                                     | rt *       |                 |                   |            |                                      |                   |  |
|                               | Fußball                                                                      |            |                 |                   |            | ~                                    |                   |  |
| lo                            | Ich möchte in dieser Sportart eine Österreichische Meisterschaft durchführen |            |                 |                   |            | Maximale Anzahl der Teilnehmer:innen |                   |  |
|                               | 0                                                                            |            |                 |                   |            | 30                                   |                   |  |
| D                             | atum von                                                                     | * (voraus  | sichtlich)      |                   |            |                                      | Datum bis         |  |
|                               | 06.07.2024                                                                   |            |                 |                   | 06.07.2024 | 1                                    |                   |  |
| V                             | /eranstalt                                                                   | ungsdaue   | r in Tagen      |                   |            |                                      |                   |  |
|                               | 1                                                                            |            |                 |                   |            |                                      |                   |  |
| Details zum Veranstaltungsort |                                                                              |            |                 |                   |            |                                      |                   |  |
| V                             | /eranstalt                                                                   | ungsgelär  | nde *           |                   |            |                                      | Strasse           |  |
|                               | Fußballplatz Schladming                                                      |            |                 |                   |            |                                      |                   |  |
| P                             | ostleitzal                                                                   | hl *       |                 |                   |            |                                      | Ort *             |  |
|                               | 8970                                                                         |            |                 |                   |            | Schladming                           |                   |  |
| B                             | undeslan                                                                     | d *        |                 |                   |            |                                      |                   |  |
|                               | Steiermark 🗸                                                                 |            |                 |                   |            |                                      |                   |  |

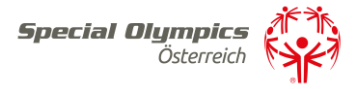

Unter der Registerkarte Kontakt Web können, sobald der Bewerb bewilligt worden ist, die Details für die Webdarstellung bearbeitet werden.

Bewerbs- und Veranstaltungsverwaltung

| Veranst.Nr.                                                                                                    | 24013                  |  |  |  |  |  |  |
|----------------------------------------------------------------------------------------------------|------------------------|--|--|--|--|--|--|
| Veranstaltungsbezeichnung*                                                                                     | Fußball-Turnier        |  |  |  |  |  |  |
| ALLGEMEIN WEB ORGA-TEAM TEILNEHMER                                                                             |                        |  |  |  |  |  |  |
| Sobald Bewerb/Veranstaltung bewilligt wurde, können hier die Details für die Webdarstellung bearbeitet werden. |                        |  |  |  |  |  |  |
| VERANSTALTUNGSANTRAG ABSENDEN SPEICHERN ENTWURF LÖ                                                             | SCHEN ZURÜCK ZUR LISTE |  |  |  |  |  |  |

Unter der Registerkarte Orga-Team können Sie zusätzliche Personen hinzufügen, die zum Organisationsteam der Veranstaltung gehören.

## Bewerbs- und Veranstaltungsverwaltung

| Veranst.Nr.                                  |     |                | 24013              |                |                   |                |                      |              |
|----------------------------------------------|-----|----------------|--------------------|----------------|-------------------|----------------|----------------------|--------------|
| Veranstaltungsbezeichnung *                  |     |                | Fußball-Turnier    |                |                   |                |                      |              |
| ALLGEMEIN                                    | WEB | ORGA-TEAM      | TEILNEHMER         |                |                   |                |                      |              |
| Organisationsteam zusammenstellen<br>Auswahl |     |                |                    |                |                   |                |                      |              |
|                                              | Ve  | ranstalternumm | er <u>Nachname</u> | <u>Vorname</u> | <u>Bundesland</u> | zugeordnet von | <u>zugeordnet am</u> | <u>Admin</u> |

Unter der Registerkarte Teilnehmer können Sie, sobald der Bewerb bewilligt worden ist, die Teilnehmer:innen hinzufügen.

| Bewer                                                                                        | bs- ι    | Ind Vera  | anstaltun  | gsverwaltung    |  |  |  |  |  |  |
|----------------------------------------------------------------------------------------------|----------|-----------|------------|-----------------|--|--|--|--|--|--|
| Veranst.Nr.                                                                                  |          |           |            | 24013           |  |  |  |  |  |  |
| Veranstaltung                                                                                | sbezeich | inung *   |            | Fußball-Turnier |  |  |  |  |  |  |
| ALLGEMEIN                                                                                    | WEB      | ORGA-TEAM | TEILNEHMER |                 |  |  |  |  |  |  |
| Sobald Bewerb/Veranstaltung bewilligt wurde, können hier Teilnehmer:innen zugeordnet werden. |          |           |            |                 |  |  |  |  |  |  |
| VERANSTALTUNGSANTRAG ABSENDEN SPEICHERN ENTWURFLÜSCHEN ZURÜCK ZUR LISTE                      |          |           |            |                 |  |  |  |  |  |  |

Wenn Sie alles ausgefüllt haben, gehen Sie auf Speichern und Veranstaltungsantrag absenden.

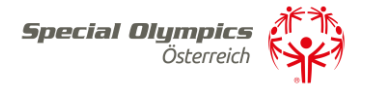

| Bemerkung                 |                                        |  |             |
|---------------------------|----------------------------------------|--|-------------|
| z.B. Auflis<br>z.B. genau | tung geplanter Aus<br>Jer Termin folgt |  |             |
| Intragsstatu              | IS                                     |  | · · · · · · |
| Entwurf                   |                                        |  | ~           |

Sollte jemand Fragen zur Veranstaltungsbeantragung haben stehen wir Ihnen gerne unter office@specialolympics.at oder unter 03687/ 23358 zu Verfügung.